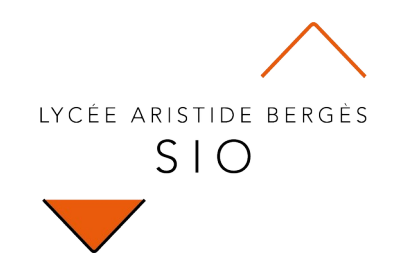

# Découverte

# 351 - Programmation Node-Red

Rédigé par

David ROUMANET Professeur BTS SIO

#### Changement

| Date | Révision |  |  |  |
|------|----------|--|--|--|
|      |          |  |  |  |
|      |          |  |  |  |
|      |          |  |  |  |
|      |          |  |  |  |
|      |          |  |  |  |
|      |          |  |  |  |
|      |          |  |  |  |

# Sommaire

| A Introduction                                  | 1    |
|-------------------------------------------------|------|
| A.1 No Code / Low Code                          | 1    |
| A.2 Prérequis                                   | 1    |
| B Node-Red                                      | 2    |
| B.1 Présentation                                | 2    |
| B.2 Fonctionnement                              | 2    |
| B.3 Installation et exécution                   | 3    |
| C Exemples d'applications                       | 4    |
| C.1 Application N°1 : Hello Word                | 4    |
| C.2 Application N°2 : passage de valeur         | 5    |
| C.3 Application N°3 : interrogation API RESTful | 6    |
| D Annexes                                       | 8    |
| D.1 Sources                                     | 8    |
| D.2 Autres                                      | 8    |
| E Ce qu'il faut retenir                         | . 10 |

# A Introduction

Régulièrement, de nouvelles rumeurs apparaissent sur différentes méthodes de programmation. Je ne citerais ici que les principales :

- L'IA remplacera les codeurs
- La nouvelle manière de coder, est sans code
- Go<sup>1</sup> remplacera la plupart des langages
- Web Assembly est l'avenir de la programmation dans les navigateurs
- ...

La plupart de ces déclarations sont liées à un engouement pour de nouvelles technologies. Mais dans cette découverte, nous allons nous intéresser au codage sans code (No Code ou Low Code).

#### A.1 No Code / Low Code

Depuis plusieurs années, on rencontre cette nouvelle méthode de programmation, dite graphique.

L'objectif de ces outils NoCode est de permettre de transformer la phase de codage en phase de gestion de processus, pour simplifier le travail du développeur, mais surtout, diminuer les coûts de développement.

Pour cela, il faut utiliser des outils graphiques permettant de relier des cellules spécialisées dans lesquelles on saisit le minimum d'informations.

Toutefois, ce genre de plateforme a également ses inconvénients : le code devient moins accessible, le développeur est plus dépendant de l'outil.

Par exemple, en Javascript, vous pouvez utiliser l'éditeur de votre choix, comme VSCode, Notepad++, PHPStorm, NetBean... ce n'est plus le cas en nocode).

Nous allons donc aborder de manière très légère ce concept, avec l'environnement Node-Red qui est Low code (nécessite encore quelques connaissances), afin d'avoir une culture et une compréhension globale du fonctionnement.

### A.2 Prérequis

Pour cette approche "découverte", Il faut maîtriser les concepts suivants :

- NodeJS et installation de framework avec NPM
- les API RESTFul
- JavaScript

<sup>1</sup> Remplacez par votre langage préféré : Rust, ADA, PHP, etc.

# **B** Node-Red

## **B.1 Présentation**

Node-Red est un langage de développement graphique créé par IBM, au début de l'année 2013.

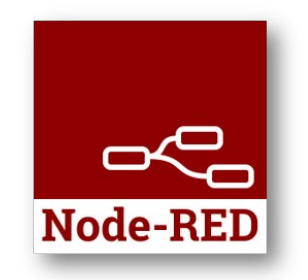

Son objectif est de relier des équipements matériels, des API et des services en ligne pour faciliter l'intégration des IoT (Internet of things).

Il fait désormais partie de la fondation JS depuis 2016 et est diffusé en open-source.

# **B.2 Fonctionnement**

L'éditeur graphique est un service disponible dans un navigateur Internet, mais l'ensemble s'appuie sur NodeJS pour l'exécution (côté serveur).

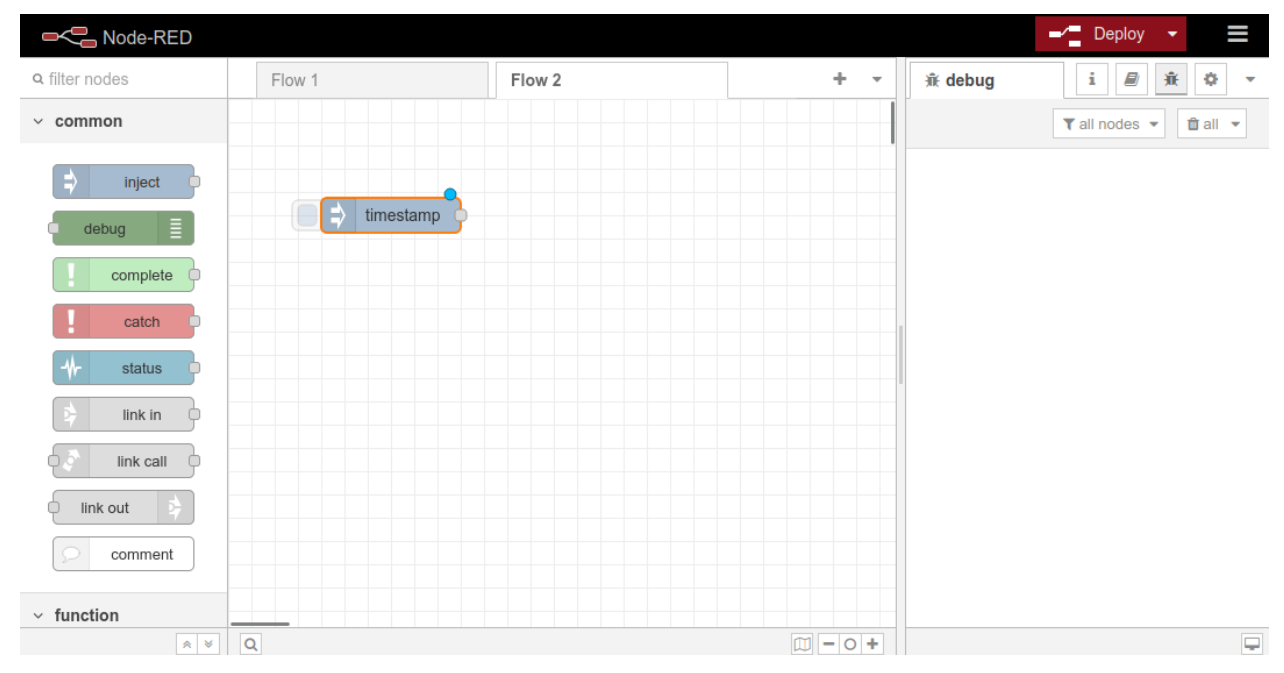

L'importation et l'exportation de programmes se fait au format JSON.

Note-Red propose plusieurs types de blocs :

- Les blocs communs sont les plus fréquemment rencontrés
- Les blocs fonctions sont programmables
- Les blocs réseaux permettent la communication avec le réseau
- Les blocs **séquences** sont des blocs qui facilitent le traitement de données (joindre, séparer, trier...)
- Les blocs d'analyses travaillent sur la conversion des formats de données (CSV, JSON, XML...)
- Les blocs de stockage servent pour la gestion des fichiers

#### **B.3 Installation et exécution**

L'installation de Node-Red se fait avec l'instruction <u>npm install -g --unsafe-perm node-red</u>. L'exécution de la commande <u>node-red</u> lance un serveur sur le port local 1880 :

Un rappel de sécurité indique que node-red n'est pas sécurisé (section orange ci-dessus).

# **C** Exemples d'applications

### C.1 Application N°1 : Hello Word

La première application simple est l'affichage d'un "Hello World" dans la console de débogage. Pour cela, vous devez créer 5 choses :

- Faire un glisser/déposer du symbole common → inject sur la feuille centrale [Flow 1]
- Un double-clic sur ce symbole pour créer la chaîne de caractères (string) "Hello World"

| Edit inject node |                                      |        |      |
|------------------|--------------------------------------|--------|------|
| Delete           |                                      | Cancel | Done |
| Properties       |                                      | 0      | ß    |
| Name             | Name                                 |        |      |
| ≡ msg. payl      | oad = 💌 <sup>a</sup> z "Hello World" |        | ×    |

- Faire un glisser/déposer du symbole common → debug à droite du symbole inject "Hello World"
- Un double-clic pour renommer le débogeur en "Hello World"
- Créer un lien entre les deux points de ces deux symboles, comme ci-dessous.

|                |                 |            | → Deploy →                                                                          |
|----------------|-----------------|------------|-------------------------------------------------------------------------------------|
| Q filter nodes | Flow 1          | + -        |                                                                                     |
| ✓ common       |                 |            | ▼ all nodes ▼ 📋 all ▼                                                               |
| ⇒ inject       |                 |            | 16/10/2022 22:46:57 node: Hello Word<br>msg.payload : string[13]                    |
| complete       | + "Hello World" | Hello Word | 16/10/2022 22:46:58 node: Hello Word<br>msg.payload : string[13]<br>""Hello World"" |

Activez votre programme en cliquant sur le bouton rouge Deploy en haut à droite, puis cliquez sur l'onglet [Debug]

Enfin, Cliquez sur la zone bleue à gauche du symbole injecteur "Hello World" : la fenêtre de débogage doit afficher un message à chaque clic.

#### C.2 Application N°2 : passage de valeur

Il s'agit de relier à nouveau un  $common \rightarrow inject$  (pas de configuration, on garde TimeStamp par défaut) et un  $common \rightarrow debug$  par défaut.

|               | 16/10/2022 23:02:11 node: debug 1 |
|---------------|-----------------------------------|
| - debug 1 📄 🔲 | msg.payload : number              |
|               | 1665954131751                     |

Le nombre qui s'affiche à chaque clic est un estampillage horaire (en secondes). Nous allons insérer une fonction qui va convertir le timestamp en format date avant de l'envoyer dans la console de débogage.

Faite glisser un objet  $function \rightarrow function$  entre les deux objets précédents (avec un peu de chance, le lien change en pointillé, lâchez l'objet). Si cela ne fonctionne pas, débrancher le lien et connectez-le à la nouvelle fonction, puis créez un nouveau lien vers l'autre objet.

| - 🗆 🗦 | timestamp | <b>f</b> | conversion | debug 1 |  |
|-------|-----------|----------|------------|---------|--|
|       |           |          |            |         |  |

Programmez ensuite l'objet fonction en double-cliquant dessus, comme suit :

name : conversion

Onglet [onMessage]

```
let date = new Date(msg.payload);
msg.payload = date.toString();
return msg;
```

Validez puis relancez le déploiement de la solution (bouton Deploy). Désormais, l'affichage dans la console doit changer à chaque nouveau clic sur l'objet 'timestamp'.

|           |              |         | 16/10/2022 23:06:42 node: debug 1  |
|-----------|--------------|---------|------------------------------------|
| timestamp | f conversion | debua 1 | msg.payload : string[65]           |
|           |              |         | "Sun Oct 16 2022 23:06:42 GMT+0200 |
|           |              |         | (heure d'été d'Europe centrale)"   |

Par défaut, les objets génèrent des messages dans un objet au format JSON, nommé msg.

Msg.payload contient donc le message injecté par l'objet common → inject.

Essayez d'utiliser la fonction .split(" ") pour n'afficher que l'heure au format HH:MM:SS

### C.3 Application N°3 : interrogation API RESTful

Node-Red est évidemment bien plus puissant et nous allons interroger la météo du site https://www.prevision-meteo.ch/services/json/

Pour fonctionner, notre application va transmettre une chaîne de caractère (la ville dont nous voulons avoir la météo) à un nouvel objet :  $network \rightarrow http request$ . La réponse étant au format JSON, nous utiliserons également un objet  $parser \rightarrow json$ .

- Dans l'objet common → inject, modifiez la valeur du msg.payload par une chaîne "grenoble"
- Dans l'objet network → http request ajouter {{payload}} après l'url du service API (URL = https://www.prevision-meteo.ch/services/json/{{payload}})
- Dans l'objet parser → j son, choisissez l'action "Convert between JSON String and Object"
- Dans l'objet <u>common</u> → <u>debug</u>, modifier l'affichage pour une partie de l'objet : msg.payload.city\_info

Reliez les éléments entre eux comme ci-dessous et déployez pour valider le fonctionnement.

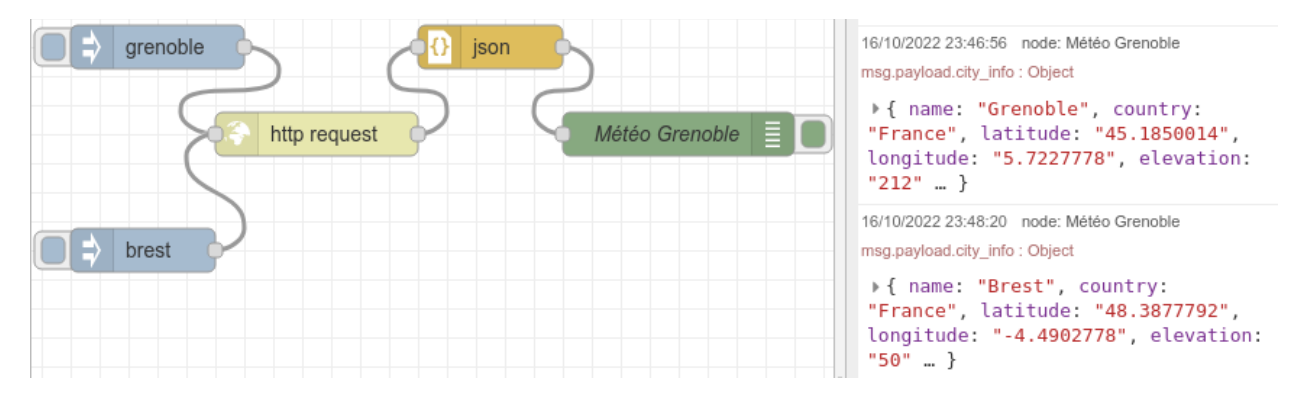

Dans l'exemple ci-dessus, vous pouvez constater que nous pouvons utiliser plusieurs injecteurs sur un même objet.

Sauriez-vous afficher la ville et sa température courante (current\_condition) avec deux debug ?

# **D** Annexes

### **D.1 Sources**

# **D.2 Autres**

#### À EFFACER LORSQUE LE DOCUMENT EST TERMINÉ

Un encart de base

Attention, il est important de vérifier blabla que blabla. Cela peut arriver lorsque blabla ou bien que truc active le machin et dépasse la limite du bidule. Il est donc important de ne pas laisser les choses dériver sans un contrôle des valeurs sinon blabla.

Il reste cependant la possibilité d'écrire en dessous du nombre de lignes.

Un encart d'attention + puce attention

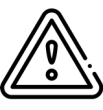

Attention, il est important de vérifier blabla que blabla. Cela peut arriver lorsque blabla ou bien que truc active le machin et dépasse la limite du bidule. Il est donc important de ne pas laisser les choses dériver sans un contrôle des valeurs sinon blabla. Il reste cependant la possibilité d'écrire en dessous du nombre de lignes.

Un encart stop + puce stop

Attention, il est important de vérifier blabla que blabla. Cela peut arriver lorsque blabla ou bien que truc active le machin et dépasse la limite du bidule. Il est donc important de ne pas laisser les choses dériver sans un contrôle des valeurs sinon blabla. Il reste cependant la possibilité d'écrire en dessous du nombre de lignes.

Un encart de réflexion

Attention, il est important de vérifier blabla que blabla. Cela peut arriver lorsque blabla ou bien que truc active le machin et dépasse la limite du bidule. Il est donc important de ne pas laisser les choses dériver sans un contrôle des valeurs sinon blabla. Il reste cependant la possibilité d'écrire en dessous du nombre de lignes.

Un encart de note

€G}

Attention, il est important de vérifier blabla que blabla. Cela peut arriver lorsque blabla ou bien que truc active le machin et dépasse la limite du bidule. Il est donc important de ne pas laisser les choses dériver sans un contrôle des valeurs sinon blabla.

Il reste cependant la possibilité d'écrire en dessous du nombre de lignes.

# E Ce qu'il faut retenir...

Insertion > Autres sauts > Saut Manuel...

Choisir le style de page « Résumé »

Attention : résumé s'enchaîne avec Style de page droite ► Mettre une page « Résumé » à la place d'une page Gauche.

Les liens sont sous et surlignés